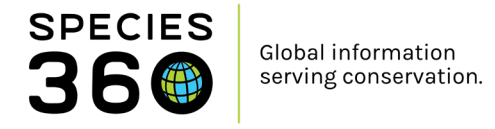

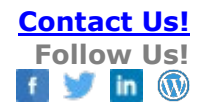

# **ZIMS Diagnosis and Procedures**

#### Contact Species360 Support

Diagnosis and procedures have a set of business rules that must be observed or you will receive a warning message and not be able to validate what you have entered. Review the business rules here.

Topics: <u>Searching for Records</u> <u>Adding new Records</u> <u>Associating Records</u> <u>Resolving Records</u> <u>Marking Invalid and Deleting Records</u>

## Searching for Diagnosis or Procedure Records

From the ZIMS Medical Dashboard, you will find a search option for Diagnosis & Procedures in the lower left panel. Here you can search for previous Diagnosis & Procedures.

You can search by:

- Record Scope (Local or Shared or both)
- Clinical/Biopsy origin
- Invalid Records
- By animal/taxonomy
- Concern/Procedure type
- (Multiple with "OR" search)
- Active Records
- Onset Date Range
- Resolution Date Range
- Responsible Clinician
- Confidence Level

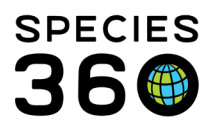

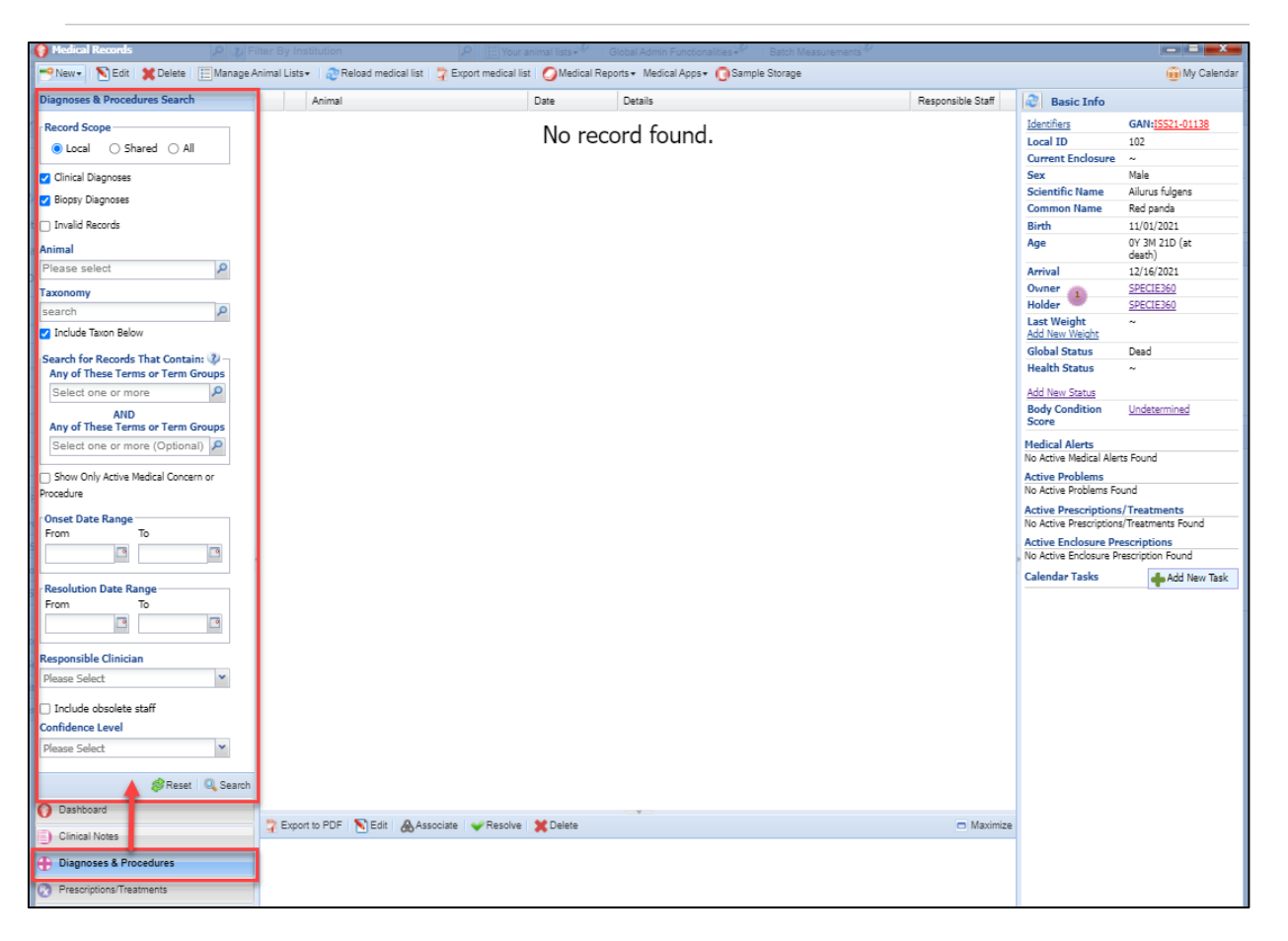

**Contact Us!** 

Follow Us!

f 🔰 in 🕔

#### Back to topics

## Adding a Diagnosis or Procedure Record

To add a new Diagnosis and Procedure record, from the Medical Dashboard in ZIMS click New, Diagnosis & Procedure, or press '**Shift** & **D**'

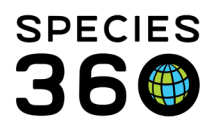

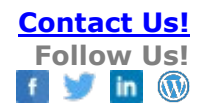

|            | edical Records                |            |                                    |                                            |             |                         |                  | - = ×         |
|------------|-------------------------------|------------|------------------------------------|--------------------------------------------|-------------|-------------------------|------------------|---------------|
| <b>191</b> | lew - 💦 Edit 🛛 💢 Delete       | 🗄 Manage A | nimal Lists - 🛛 🍣 Reload medical I | ist 🛛 🤪 Export medical list 🛛 🖉 Medical Re | ports - Med | dical Apps <del>-</del> | 🕡 Sample Storage | 🙆 My Calendar |
|            | Clinica, ote                  | Shift + C  | Animal                             | Date                                       | Details     | Res 2                   | Basic Info       |               |
| Ð          | Diagnoses & Procedures        | Shift + D  |                                    | No. wasaawal faywad                        |             |                         |                  |               |
| <b>U</b>   | Quick Prescription/Treatment  | Shift + Q  |                                    | no recora touna.                           |             |                         |                  |               |
|            | Full Prescription/Treatment   | Shift + P  |                                    |                                            |             |                         |                  |               |
|            | Aquatic Enclosure Prescriptio | Shiff + E  |                                    |                                            |             |                         |                  |               |
|            | Sample                        | Shift + S  |                                    |                                            |             |                         |                  |               |
|            | Test & Results                | Shift + T  |                                    |                                            |             |                         |                  |               |
|            | Anesthesia                    | Shift + A  |                                    |                                            |             |                         |                  |               |
|            | Physiological measurements    | Shift + M  |                                    | <b>*</b>                                   |             |                         |                  |               |
|            | Necronsy/Death                | Shift + N  |                                    |                                            |             | ►                       |                  |               |
| e e        | Biopsy                        | Shift + B  |                                    |                                            |             |                         |                  |               |
| 6          | Prescriptions/Treatments      |            |                                    |                                            |             |                         |                  |               |
|            | Samples                       |            |                                    |                                            |             |                         |                  |               |
| e          | Tests & Results               |            |                                    |                                            |             |                         |                  |               |
| Ø          | Anesthesia                    |            |                                    |                                            |             |                         |                  |               |
|            | Physiological Measurements    |            |                                    |                                            |             |                         |                  |               |
| Ø          | Necropsy/Biopsy               |            |                                    |                                            |             |                         |                  |               |

The Add Diagnosis & Procedures pop-up box will appear.

| Animal ID *          |                            |          | Onset Date *         |         |  |
|----------------------|----------------------------|----------|----------------------|---------|--|
| 102 / Red pand       | a / ISS21-01138 🗙          | P 6      | 02/28/2022           | 00:00   |  |
| Health Status        |                            | 2        | Responsible Clinicia | n *     |  |
| Add new              |                            |          | Hannah Jenkins       | ~       |  |
| Quick Diagnos        | s/procedure (e.g. Hoof     | trim) 😲  |                      |         |  |
| Search for a s       | ingle term                 | Q        |                      |         |  |
| Not in the list? Add | New Term                   |          |                      |         |  |
|                      | OR                         |          |                      |         |  |
| Diagnosis with       | modifiers (Otitis, left, e | ar) 😲    |                      |         |  |
| Use commas to        | o separate multiple medio  | al terms |                      |         |  |
| Validate Terms       |                            |          |                      |         |  |
| Standardize          | d Terms                    |          |                      |         |  |
| Term                 | Туре                       |          |                      |         |  |
|                      |                            |          |                      |         |  |
|                      |                            |          |                      |         |  |
|                      |                            |          |                      |         |  |
| Notes/Comme          | nts                        |          |                      |         |  |
|                      |                            | Note T   | emplates             | / 🛞 📕 🛷 |  |
| B Z                  | U ABC A - ab               | 2 - 0    | i= i= ea ei          | 6       |  |
| ABC                  |                            | _        | /                    |         |  |
| V • 🗉                |                            |          |                      |         |  |
|                      |                            |          |                      |         |  |

1. Enter the Animal ID to add the Diagnosis or Procedure to. The Animal ID will default to the record you have open in ZIMS Medical, so make sure to change it if it is for another animal.

Note: you can also add the Diagnosis or Procedure to multiple animals through a Batch

 Enter the Onset Date, Time and Responsible Clinician. Note: These will default based on user preference for responsible party and date will default based on the date of record in context (today in most cases, or health status date, or clinical note date if launched from there).

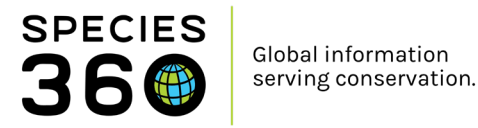

- 3. The latest Health Status will appear or 'Add new' if one has not been set. Clicking either Add New or the previous Health Status will bring up the Add/Edit Health Status box for you to add a new status. (See more on Health Status <u>here</u>).
- 4. Enter the Diagnosis/procedure. Choose to either enter a Quick Diagnosis/Procedure from a standardized list of terms, or add a Diagnosis with modifiers.
- 5. Add any Notes or Comments associated with the Diagnosis or Procedure. Note: You can validate the string of comma separated terms against the term dictionary. If a term is not in the dictionary, there is a link to add it as a new reference.

Once you have added a diagnosis, the box to add a Confidence Level will appear, as well as an option to mark the diagnosis as unresolvable. Note that these boxes will only appear if you have added a diagnosis, and do not appear if you have added a procedure.

Unresolvable is used when the diagnosis cannot be resolved and will stay with the animal, for example chronic conditions.

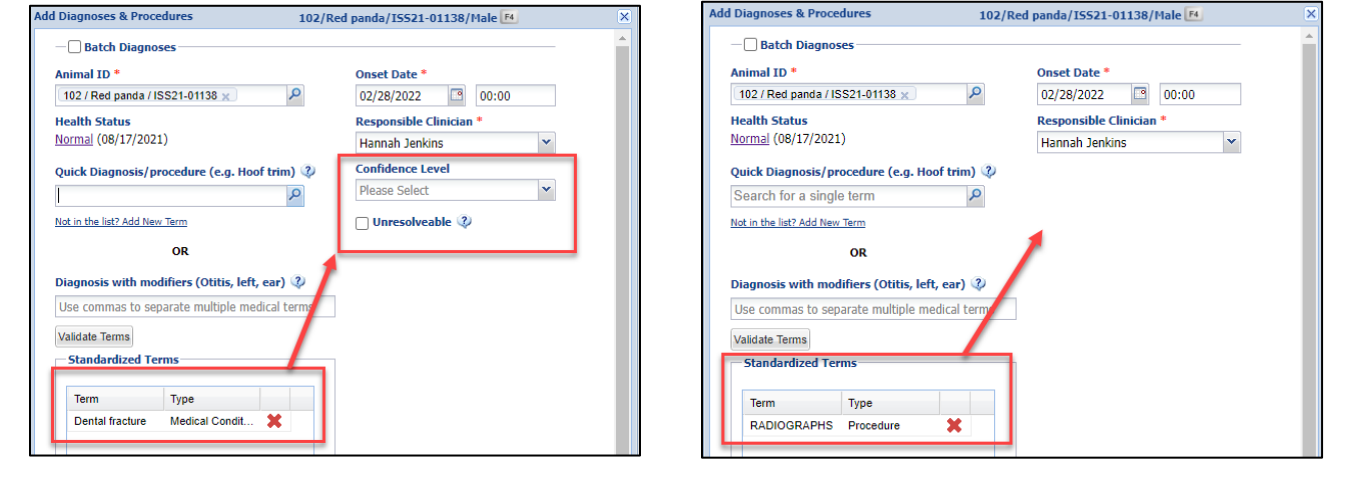

Click Save to save and close, or Save and Repeat to add multiple entries.

(Note: If you have added any recent Clinical Notes for this animal, you will have the option to Save and Associate, read more <u>here</u>).

Create Diagnosis from a Note:

Please note you may also highlight text from a clinical note, gross necropsy report or histopathology report and right click to launch the add diagnosis screen. This may save you time.

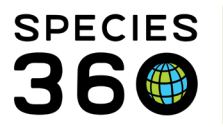

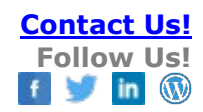

| в               | ΙĽ                | I ABC      | A          | <b>-</b> •⊵ | •          | 2                  | :=       | jΞ        | 69       | È       | ABC        | •    |              | 1   |
|-----------------|-------------------|------------|------------|-------------|------------|--------------------|----------|-----------|----------|---------|------------|------|--------------|-----|
| Suspe           | cte foli          | culitis du | e to exc   | essive f    | eathe      | r pic <sup>u</sup> | ina      |           |          |         |            |      |              | 1   |
|                 | _                 |            |            |             |            |                    |          | Note      | templ    | ates    |            |      | •            |     |
|                 |                   |            | _          |             |            | -                  | 0        | Creat     | e Nev    | v Clin  | cal Di     | agn  | osis         |     |
|                 | imal Ca           | Chaff A    | Indical S  |             | 2          |                    | <u> </u> | Cut       |          |         |            | -    | -            |     |
| A               | imai ca           | Starr      | ieuicai 5  | ummar       | <b>y</b> 🔱 |                    | ň        | Gut       |          |         |            |      |              |     |
|                 | _                 | -          |            |             |            |                    |          | Сору      |          |         |            |      |              |     |
|                 |                   |            |            |             | -          | . 2                | -        |           | _        | _       |            | _    | -            |     |
| Diagnoses       | 8 Pince           | dures      | 9210/      | Sulph       | Possi      | ble m              | atches   | 5         |          |         |            |      |              |     |
| nimal ID        | * 💆               |            |            |             | 21 pc      | ossible            | standa   | ardized   | terms a  | re four | d for      | _    |              |     |
| 9210 / Sul      | phur res          | ted cocka  | :00 / ×    |             | TOILC      | unas,              | aue,tt   | ,exces    | sive, re | ather   | picking    | ,    |              |     |
| lealth Sta      | tus 🗧             |            |            |             |            | Term               |          |           |          | 1       | Term Ty    | ре   |              |     |
| hormal (        | 21/: n/2          | 2021)      |            |             |            | FEAT               | THER     | CLIPPIN   | IG       | I       | Procedu    | ire  |              |     |
| wiele Die e     |                   |            | ( H-       |             |            | Feat               | her mo   | lting     |          | 1       | Vedical    | Cond | dition/Syndr | om  |
|                 | nos / pi          | roceaure   | (e.g. Ho   | ortring     |            | Feat               | her pic  | king - pl | ucking   | (       | Clinical   | Sign | >            |     |
| Search fo       | r a singl         | e term     |            |             |            | FEAT               | THERI    | ١G        |          |         | Anatomi    | cal  |              |     |
| lot in the list | <u>? A 1 N 20</u> | v Term     |            |             |            | FEAT               | THERS    | PLUC      | KED      |         | Clinical 9 | Sign |              |     |
|                 | $\mathbf{\nabla}$ | 0.0        |            | - (         |            | Follio             | culitis  |           |          | 1       | Medical    | Cond | dition/Syndr | om. |
|                 |                   | OR         |            | 7           |            | inclu              | vitis    |           |          | 1       | Medical    | Conc | dition/Syndr | om  |
| jagnosis y      | with mo           | difiers (/ | ris left   | ear)        |            | STO                | OL       |           |          | (       | Clinical   | Sign |              |     |
| foliculitic d   | ue te ev          | coccivo fe | athor nic  | king        |            | Tooth              | r        |           |          |         | Anatomi    | cal  |              |     |
| roncunus,u      | ue,to,ex          | cessive,ie | autier pic | King        |            | TOP                | ні       |           |          | 1       | Medical    | Cond | dition/Syndr | om  |
| Validate Ter    | ms                |            |            |             |            | Toxic              |          |           |          | . ,     | ledical    | Mor  |              |     |
| Standard        | lized Ter         | ms         |            |             |            |                    |          |           |          |         |            | _    | V Select     | ×   |
|                 |                   |            |            |             |            |                    |          |           |          |         |            |      |              |     |
| Term            |                   | Туре       |            |             |            |                    |          |           |          |         |            |      |              |     |
| Feather         | picking           | Clinical   | Sign       | ×           |            |                    |          |           |          |         |            |      |              |     |
|                 |                   |            | -          |             |            |                    |          |           |          |         |            |      |              |     |

## Quick Diagnosis/procedure

Use the type-ahead field to quickly search for a standardized terms, e.g. Hoof Trim.

| Add Diagnoses & Procedures 101/Red panda/ISS2 | 21-01134/Male/Bob/123 00 00000 00000 📧 🛛 🛛 |
|-----------------------------------------------|--------------------------------------------|
| — 🗌 Batch Diagnoses —                         | <b>^</b>                                   |
| Animal ID *                                   | Onset Date *                               |
| 101 / Red panda / ISS21-01134 🗙               | 02/28/2022 00:00                           |
| Health Status                                 | Responsible Clinician *                    |
| Normal (01/31/2022)                           | Hannah Jenkins 👻                           |
| Quick Diagnosis/procedure (e.g. Hoof trim) 🔇  |                                            |
| hoof trim                                     |                                            |
| Hoof trim<br>HOOF BLOCK<br>hoof care          |                                            |
| TZ-HOOF TRIM                                  |                                            |
| Dermatology/hoof and beak trim                |                                            |
| IMMOBILIZED FOR HOOF TRIM                     |                                            |
| chronic hoof trims                            |                                            |
| Standardized Terms                            |                                            |
| Term Type                                     |                                            |
| LEFT LEG Anatomical 🔀                         |                                            |
|                                               |                                            |
|                                               |                                            |
|                                               | 🚽 Save 🚽 Save & Repeat 🚫 Cancel            |

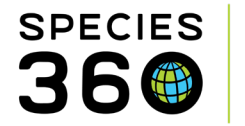

Medical concerns and procedures can contain modifiers. When using the Quick Diagnosis/procedure, these will need to be added one-by-one. Example: Lameness is a clinical sign that can stand on its own, but you can add mild, right front limb to give a more complete description of the concern.

Please review the business rules here.

#### Diagnosis with modifiers.

You can also add a Diagnosis with modifiers all in one by entering the information separated with a comma. Clicking Validate Terms will bring up possible matches of standardized terms for you to choose. Simply tick the ones you want to add, then click Select.

|                      |                             | П      | z/ neu p | anua/13321-01130       | of Fidice (14)       |                      |          |      |
|----------------------|-----------------------------|--------|----------|------------------------|----------------------|----------------------|----------|------|
| — 🔄 Batch Diag       | noses                       |        |          |                        |                      |                      |          |      |
| Animal ID *          |                             |        | Onset    | Date *                 |                      |                      |          |      |
| 102 / Red panda      | a / ISS21-01138 🗙           | Q      | 02/28    | /2022 🖸 00             | :00                  |                      |          |      |
| Health Status        |                             |        | Respo    | nsible Clinician *     |                      |                      |          |      |
| Add new              |                             |        | Hanna    | ah Jenkins             | *                    |                      | itus     |      |
| Quick Diagnosis      | /procedure (e.g. Hoof ti    | rim) 🕐 |          |                        |                      |                      | atus     | 5    |
| Search for a si      | ngle term                   | P      | Possi    | ble matches            |                      |                      |          |      |
| Not in the list? Add | New Term                    |        | 4 pos    | ssible standardized te | erms are found to    | r otitis, ieft, ear  |          |      |
| 0.0                  |                             |        |          | Term                   | Te                   | rm Type              |          |      |
|                      | OR                          |        | <b>V</b> | ear                    | Ai                   | natomical            |          |      |
| Diagnosis with i     | modifiers (Otitis, left, ea | ır) 🧳  |          | Left                   | Ai                   | natomical Modifier - | Symmetry |      |
| otitis, left, ear    |                             |        |          | OTITIS                 | edical Condition/Syr | dition/Syndrome/     |          |      |
| Validate Terms       |                             |        |          | Otitis                 | М                    | edical Condition/Syr | ndrome/  |      |
| Standardized         | Terms                       |        |          |                        |                      |                      |          |      |
| Term                 | Туре                        |        |          |                        |                      |                      |          |      |
| No Stan              | dardized term selected.     |        |          |                        |                      |                      |          |      |
|                      |                             |        |          |                        |                      |                      |          |      |
|                      |                             |        |          |                        |                      |                      |          | _    |
|                      |                             |        |          |                        |                      | 🔶 Sele               | ct 🔀 Ca  | ance |
|                      |                             |        |          |                        |                      |                      |          |      |
|                      |                             |        |          |                        | Save 📕 Save          | & Repeat 🛛 🚫 Ca      | ncel     |      |

This will then add the diagnosis/procedures/modifiers into the Standardized terms box.

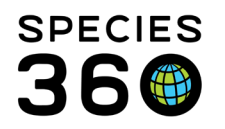

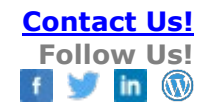

| Add Diagnoses & Procedures                                                                                                    | 102/Red panda/I5521-01138/Male 🖪 🛛 🛛 |
|----------------------------------------------------------------------------------------------------|--------------------------------------|
| Batch Diagnoses                                                                                                    | A                                    |
| Animal ID * 102 / Red panda / ISS21-01138 ×                                                                                           | Onset Date * 02/28/2022  00:00       |
| Health Status                                                                                                    | Responsible Clinician *              |
| Add new                                                                                                    | Hannah Jenkins 💌                     |
| Quick Diagnosis/procedure (e.g. Hoof trim) 🖓                                                                                          | Confidence Level                     |
| Search for a single term                                                                                                    | Please Select                        |
| Not in the list? Add New Term                                                                                                    | 🗌 Unresolveable 🔇                    |
| OR                                                                                                    |                                      |
| Diagnosis with modifiers (Otitis, left, ear)<br>Use commas to separate multiple medical terms<br>Validate Terms<br>Standardized Terms |                                      |
| Term Type                                                                                                    |                                      |
| OTITIS Medical Conditi X                                                                                                    |                                      |
| Left Anatomical Mo 💥                                                                                                    |                                      |
| ear Anatomical 🗙                                                                                                    |                                      |
| L                                                                                                    |                                      |
|                                                                                                    | •                                    |
|                                                                                                    | 🚽 Save 🛛 🚽 Save & Repeat 🛛 🚫 Cancel  |

Please review the business rules here.

#### Health Status Conflict

If you add a Diagnosis & Procedure which conflicts with the Health Status, a warning will appear alerting you to the conflict. You should always ensure the Health Status is correct to ensure data integrity.

| - |                                                                                                    |
|---|----------------------------------------------------------------------------------------------------|
|   | Warning!                                                                                                    |
|   | There is an active medical issue starting Feb 28, 2022 but the health<br>status is listed as Normal for this date. Would you like to update the<br>Health Status? |
|   | Yes No                                                                                                    |

Clicking Yes will bring up the Add/Edit Health Status box and prefill the Status to Abnormal, and Date to the Date of Entry Read more on Health Status in this <u>Health Status ZIMS Help Document</u>

#### Read more on Health Status in this <u>Health Status ZIMS Help Dod</u>

#### **Batch Diagnosis**

You can add a Diagnosis & Procedure to multiple animals/groups by completing a Batch Diagnosis & Procedure. In the Add Diagnosis & Procedures pop-up, tick the Batch box (1).

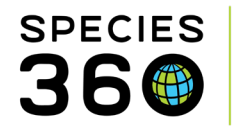

Contact Us! Follow Us! f 🔰 in

| Add Diagnoses & Procedures 10                                                           | 02/Red panda/ISS21-01138/Male F4 |
|-----------------------------------------------------------------------------------------|----------------------------------|
| ● Batch Diagnoses                                                                       |                                  |
| 2 Please Select                                                                         | <b>▼</b>                         |
| Provide local ids / GANs for each animal to diagno<br>Press or after each local id / GA | AN:<br>AN:                       |
| Quick Diagnosis/procedure (e.g. Hoof trim) 😲                                            | Onset Date *                     |
| Search for a single term                                                                | 02/28/2022 🖸 00:00               |
| Not in the list? Add New Term                                                           | Responsible Clinician *          |
| OR                                                                                      | Hannah Jenkins 👻                 |

Add the animals/groups to your Diagnosis by either selecting an animal list (2), entering the Local IDs manually (3), or using the Search function (4) to search for IDs to add. Read more in the <u>Medical Batch Actions help document</u>.

#### Back to topics

## Associating Records

Once a diagnosis or procedure is saved, you can associate (link) it with Clinical Signs, Finding entries, as well as Clinical Notes.

Within the Medical Dashboard, select the Diagnosis & Procedure you wish to associate, then when viewed in the bottom panel, click Associate.

| 😁 New 🗸 🖹 Edit 🛛 🗶 Delete 🛛 🗄 Manage A | nimal Lis    | ts 🗸 🛛 🍣 Reload medical | list 🛛 🎝 Export medical lis | st 🛛 🥥 Medical Rep | oorts • Medical Apps • <u>(</u> ) Sample Storag | e            |                            |                   |        | Help Mer        | nu 🗸 🔞 My Calendar               |
|----------------------------------------|--------------|-------------------------|-----------------------------|--------------------|-------------------------------------------------|--------------|----------------------------|-------------------|--------|-----------------|----------------------------------|
| Dashboard 😲                            |              | Animal                  | (6 Records)                 | Date               | Details                                         |              |                            | Responsible Staff |        | Basic Info      |                                  |
| Select animal to see detail            | <b>□ 01/</b> | 31/2022                 |                             |                    |                                                 |              |                            |                   | I      | dentifiers      | GAN:ISS21-01134                  |
| Records                                | E            | 101 / Red panda / ISS2  | 21-01134                    | 01/31/2022         | Medical alert: Example medical alert.           |              | 4                          | Hannah Jenkins    | L      | ocal ID         | 101                              |
| a 😋 101/Ailurus fulgens/R 🛛 🖓 🗙 📰      | • 0          | 101 / Red panda / ISS   | 21-01134                    | 01/31/2022         | Saline 0.9% Injection (Liquid > Solution)       | 5 ml every 5 | days for 4 doses Injection | Hannah Jenkins    | H      | louse Name      | Bob                              |
| Clinical notes (2)                     |              | 101 / Red panda / ISS   | 21-01134                    | 01/31/2022         | 00:00 / Serum / /                               |              |                            | Rachel Thompson   | T      | ransponder      | 123 00 00000 00000<br>Species260 |
| Diagnoses & Procedures (1)             |              | 101 / Red panda / ISS2  | 21-01134                    | 01/31/2022         | Serum / SPECIE360 / Chemistry/Fluid Ar          | nalysis(2/2) |                            | Rachel Thompson   | 5      | ex              | Male                             |
| Prescriptions/ Treatments (1)          |              | 2 · ·                   |                             |                    |                                                 |              |                            |                   | 5      | icientific Name | Ailurus fulgens                  |
| Vests & Results (1)                    | 01/          | 24/2022                 |                             |                    |                                                 |              |                            |                   | C      | ommon Name      | Red panda                        |
| Anesthesia                             |              | 1017 Red panda / ISS.   | 21-01134                    | 01/24/2022         | General: Manual restraint for routine exa       | m and sample | e collection. Physical e   | Hannan Jenkins    | В      | lirth           | 11/01/2021                       |
| Necropsy/Biopsy                        | ⊟ 01/        | 04/2022                 |                             |                    |                                                 |              |                            |                   | A      | ge              | 0Y 3M 27D                        |
| Physiological measurements             | • (          | 101 / Red panda / ISS   | 21-01134                    | 01/04/2022         | Clinical Sign: Lame                             |              |                            | Hannah Jenkins    | A      | rrival          | 12/14/2021                       |
| Diagnostic imaging                     |              |                         | -                           |                    |                                                 |              |                            |                   | 0      | owner 1         | SPECIE360                        |
|                                        |              | _                       |                             |                    |                                                 |              |                            |                   |        | older           | 2.2 kilegram                     |
|                                        | 📮 Exp        | oort to PDF   🔊 Edit 🖉  | Associate 😪 Resolve         | 🗙 Delete           |                                                 |              |                            | 🗖 Maxim           | nize A | dd New Weight   | (01/30/2022)                     |
|                                        |              |                         |                             | -                  |                                                 | 1            |                            |                   |        | ollection       | Primary Animal                   |
|                                        |              | SAN                     | Preterred ID                | Taxonomy           |                                                 | Sex          | Birth Date                 | Age               |        |                 | Collection                       |
|                                        | 61           | SS21-01134              | 101                         | Ailurus fulge      | ens/Red panda                                   | Male         | 11/01/2021                 | DY 2M 3D          | н      | lealth Status   | Normal<br>(01/31/2022)           |

By clicking on associate, you can select any clinical signs, findings, or notes to associate with this diagnosis or procedure. You are restricted to associations that occur recently – if the diagnosis or clinical note occurred earlier than 30 days prior to this entry the association will not be possible.

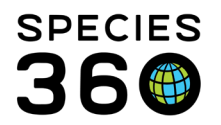

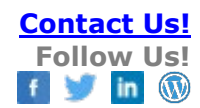

| Lame is th | he current diagnosis. Indicate any existing records that should be associated with                                  | this diagnosis.         |                       | $\mathbf{X}$ |  |  |  |
|------------|----------------------------------------------------------------------------------------------------|-------------------------|-----------------------|--------------|--|--|--|
|            | Details                                                                                                    | Onset Date/Created Date | Responsible Clinician |              |  |  |  |
|            | $\label{eq:General:Manual} General: Manual restraint for routine exam and sample collection. Physical exam finding$ | 01/24/2022              | Hannah Jenkins        |              |  |  |  |
|            |                                                                                                    |                         |                       |              |  |  |  |
|            | Save Associations 🚫 Cancel                                                                                          |                         |                       |              |  |  |  |

#### Back to topics

# Resolving diagnosis and procedures

By clicking on resolve, you can enter a resolution date for this diagnosis or procedure.

| 🗝 Nawa 🔊 Edit 💙 Dolata 🔅     |          | nimal | Linto | - Delead medical I                   | at 🔜 Export modical I  | int Modion | Banada - Madical Anna - 🗖 Sampla Storas    |              |                            |       |                  |      | Help Me                       | all an SWk Calandar          |
|------------------------------|----------|-------|-------|--------------------------------------|------------------------|------------|--------------------------------------------|--------------|----------------------------|-------|------------------|------|-------------------------------|------------------------------|
|                              | manage A | annai | LISIS | <ul> <li>Reload medical f</li> </ul> | st 🔄 🛃 Export medicari |            | Reports • Medical Apps • Of Sample Storag  |              |                            |       |                  |      |                               |                              |
| Dashboard 😲                  |          |       |       | Animal                               | (6 Records)            | Date       | Details                                    |              |                            | R     | esponsible Staff |      | 🍣 🛛 Basic Info                |                              |
| Select animal to see detail  | Q        | . 0   | 1/31  | /2022                                |                        |            |                                            |              |                            |       |                  |      | Identifiers                   | GAN: ISS21-01134             |
| Records                      | 7 .      |       |       | 101 / Red panda / ISS2               | 1-01134                | 01/31/2022 | Medical alert: Example medical alert.      |              | 4                          | a) F  | lannah Jenkins   |      | Local ID                      | 101                          |
| ▲                            | 7 X 🗉    | •     | ß     | 101 / Red panda / ISS2               | 1-01134                | 01/31/2022 | Saline 0.9% Injection (Liquid > Solution)  | 5 ml every 5 | days for 4 doses Injection | H     | lannah Jenkins   |      | House Name                    | Bob                          |
| Clinical notes (2)           |          |       | ě     | 101 / Red nanda / ISS2               | 1.01134                | 01/31/2022 | 00:00 / Serum / /                          |              |                            | R     | achel Thompson   |      | Transponder                   | 123 00 00000 00000           |
| Diagnoses & Procedures (1)   |          |       |       |                                      |                        |            |                                            |              |                            |       |                  |      | Current Enclosure             | Species360                   |
| Prescriptions/Treatments (1) |          |       | e     | 101 / Red panda / ISS2               | 1-01134                | 01/31/2022 | Serum / SPECIE360 / Chemistry/Fluid A      | nalysis(2/2) |                            | Ri    | achel Thompson   |      | Sex                           | Male                         |
| Samples (1)                  |          | a 0   | 1/24  | /2022                                |                        |            |                                            |              |                            |       |                  |      | Scientific Name               | Ailurus fulgens              |
| Tests & Results (1)          |          |       | -     | 404 (Ded seeds (1000)                | 04424                  | 04/24/2022 | Occurrent Manual anatosiat (as continue as |              |                            | -     | lanash tashira   |      | Common Name                   | Red panda                    |
| Anesthesia                   |          |       | Ð     | TOT / Red panda / 1552               | 1-01134                | 01/24/2022 | General: Manual restraint for foutine exa  | im and sampi | e collection. Physical e   |       | rannan Jenkins   |      | Birth                         | 11/01/2021                   |
| Necropsy/Biopsy              |          | B 0   | L/04  | /2022                                |                        |            |                                            |              |                            |       |                  | _    | Age                           | 0Y 3M 27D                    |
| Physiological measurements   |          | •     | 4     | 101 / Red panda / ISS2               | 1-01134                | 01/04/2022 | Clinical Sign: Lame                        |              |                            | F     | annah Jenkins    |      | Arrival                       | 12/14/2021                   |
| Diagnostic imaging           |          |       | Ψ.    |                                      |                        |            | -                                          |              |                            |       |                  |      | Owner                         | SPECIE360                    |
| <b>U</b>                     | - 1      |       |       |                                      |                        |            |                                            |              |                            |       |                  | _    | Holder 🛸                      | SPECIE360                    |
|                              |          | 7     | Expor | rt to PDF   🔪 Edit 🛛 🙈               | Associate 🗸 Resolve    | Delete     |                                            |              |                            |       | 🗖 Maxir          | mize | Last Weight<br>Add New Weight | 3.2 kilogram<br>(01/30/2022) |
|                              |          |       | GA    | N                                    | Preferred ID           | Taxon      | omy                                        | Sex          | Birth Date                 | Age   |                  | 1    | Collection                    | Primary Animal<br>Collection |
|                              |          | 6     | ISS   | 21-01134                             | 101                    | Ailurus    | fulgens/Red panda                          | Male         | 11/01/2021                 | 0Y 2M | 1 3D             |      | Health Status                 | Normal<br>(01/21/2022)       |

When resolving an active problem you are presented with the option to update the health status at the same time- we recommend updating the health status as frequently as needed to accurately represent the patients current condition.

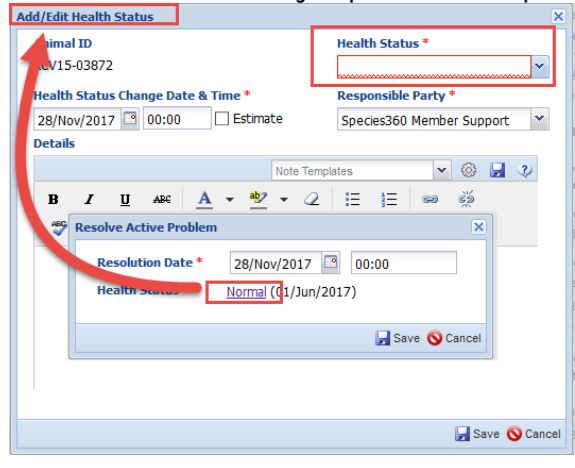

## Back to topics

## Marking Invalid - Deleting Records

There is also a concept of marking a diagnosis as invalid rather than deleting it. If a diagnosis has treatments associated with it, user may want to retain that link to validate the treatment plan as it was based on a diagnosis that was later found to be invalid.

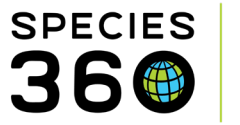

Ex: I thought it was bacterial pneumonia and turned out to be fungal pneumonia. The bacterial pneumonia diagnosis led to a decision to treat with antibiotics. I don't want to delete this diagnosis in favor of fungal pneumonia, but rather mark bacterial pneumonia as invalid. Alternatively, if the record was entered in error, you can delete it from the animals file.

| ashboard 2                                                                             |              | Animal                        | (2 Records)                                             | Date              | Details | 2 Basic Info       |                           |
|----------------------------------------------------------------------------------------|--------------|-------------------------------|---------------------------------------------------------|-------------------|---------|--------------------|---------------------------|
| Select animal to see detail                                                            | 3 28/1       | ov/2017                       |                                                         |                   |         | GAN Identifiers    | 80015-00070-              |
| Records                                                                                | •            | Hawaiian monk seal / RCV15-03 |                                                         | 28/Nov/2017       | Clinic  | Current Enclosure  | MINNESOTA                 |
| Clinical notes (36)                                                                    | 3 08/1       | ov/2017                       |                                                         |                   |         | Sex                | Female                    |
| Diagnoses & Procedures (2)                                                             | •            | 13913 / Moose / RCV1          | 4-01537                                                 | 08/Nov/2017       | Clinic  | Scientific Name    | Monachus<br>schauinslandi |
| Samples (36)                                                                           |              |                               |                                                         |                   |         | Common Name        | Hawaiian monk seal        |
| Tests & Results (36)                                                                   |              |                               |                                                         |                   |         | Birth              | Hiteritani.               |
| Anesthesis (8)                                                                         |              |                               |                                                         |                   |         | Age                | 22Y 5M 9D                 |
| NecropsylBiopsy (1)                                                                    |              |                               |                                                         |                   |         | Arrival            | 09/May/2015               |
| Diagnostic imaging                                                                     |              |                               |                                                         |                   |         | Owner (            | NMES SEAT                 |
| G top to top to top to top to top to top to top to top to top to top to top to top top | 1            |                               |                                                         |                   |         | Holder             | MENNESOTA                 |
|                                                                                        |              |                               |                                                         |                   |         | Last Weight        | ~458.5 pound              |
|                                                                                        |              |                               |                                                         |                   |         | Add New Weight     | (11/Nov/2017)             |
|                                                                                        |              |                               |                                                         |                   |         | Collection         | Animal Collection         |
|                                                                                        |              |                               |                                                         |                   |         | strukt Flatter     | /2017)                    |
|                                                                                        |              |                               |                                                         |                   |         | Body Condition     | 5/9 (01/Jun/2017)         |
| Delete Diagnosis                                                                       |              |                               |                                                         | 5                 | 2       | Score              | Edit                      |
| Deletion ull complete le comp                                                          |              | and from the detailers        |                                                         |                   |         | Active Problems    | A Associate               |
| medical procedures within the                                                          | nedical hist | osis from the database        | e. If this entry explains t<br>marked as invalid. Syste | m will remove all |         | 🖵 UTERINE, Pyome   | Denstra 1                 |
| relationships with other diagnos                                                       | is records f | for either deletion or i      | nvalidation.                                            |                   |         | Active Prescriptic | Resolve                   |
|                                                                                        |              |                               |                                                         |                   |         |                    | Delete Cos                |
|                                                                                        | Diagonatia   | Mark Diagnosis as Inval       | lid Cancel                                              |                   |         | and (ree mg t      | : 000                     |
| Delete th                                                                              | Diagnosis    | indire bidgiroolo do inte     |                                                         |                   |         | MUDO 128 (5 % (    | (c) Liquid) (SODILL 63    |

**Back to topics** 

More resources in the Training Index.

Revised 6 January 2023